# The Scoir Guide to the Common App

How to complete Recommenders and FERPA, Fee Waiver, and Early Decision

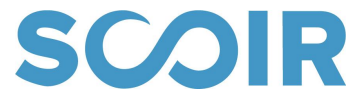

#### How To Use This Guide

- This guide has been written to help you complete the Common App and is written from the point of view of a student who attends a school that is sending documents to colleges via Scoir.
- It is recommended that you download, print, or keep the guide open and available as you complete the Recommendations and FERPA, Fee Waiver, and Early Decision sections of the Common App.
- If you have any questions about a section, it is always best to ask your school counselor first.

### **Table of Contents**

Early Decision Contracts

Early Decision Contracts in Common App

Early Decision Contracts in Scoir

<u>Recommendations and FERPA</u>

FERPA in Common App

FERPA in Scoir

**Counselor Recommendations in Common App** 

**Teacher Recommendations in Common App** 

Other Recommenders in Common App

**Recommendations in Scoir** 

**<u>Fee Waivers</u>** 

Fee Waivers in Common App

Fee Waivers in Scoir

# Early Decision Contracts in Common App

IR

SUD

Once you've added schools to the My Colleges list in Common App, there will be multiple sections to complete for each school. This guide will focus on **Questions** 

| Dashboard My Colleges     | Common App College Search Financial Aid Resources                     |         |
|---------------------------|-----------------------------------------------------------------------|---------|
|                           |                                                                       |         |
| My Dollards               | Questions                                                             | Preview |
|                           | General                                                               | $\sim$  |
|                           | The questions on this page are being asked by Miami University (Ohio) |         |
| College Information       | Preferred start term*                                                 |         |
| Application               | Fall 2021 (August) × -                                                |         |
| Questions                 |                                                                       |         |
| Recommenders and          | Preferred admission plan*                                             |         |
| Review and Submit -       | Choose an option 👻                                                    |         |
| Common App                | Please complete this required question.                               |         |
| Michael Mea<br>U.R. State | Preferred residence during your first year*                           |         |
|                           | Choose an option 👻                                                    |         |
|                           |                                                                       |         |
|                           | Do you intend to use one of these school-specific fee waivers?*       |         |
|                           | Choose an option 🗸                                                    |         |
| The engine of whend       |                                                                       |         |

### **Early Decision Contracts**

In the **Questions** section of the Common App, you will be prompted to enter information on the preferred start term and admission plan for a particular school.

#### Check the checkboxAdd your digital signature and any other required information

| Dashboard My Colleges                                          | Common App College Search Financial Aid Resources                                                                                                    |
|----------------------------------------------------------------|----------------------------------------------------------------------------------------------------|
| My Colleges                                                    | Questions                                                                                                    |
|                                                                | General 🗸                                                                                                    |
|                                                                | The questions on this page are being asked by Miami University (Ohio)                                                                                                    |
| College Information                                            | Preferred start term*                                                                                                    |
| Application                                                    | Fall 2021 (August) × -                                                                                                    |
| Questions                                                      |                                                                                                    |
| Recommenders and<br>FERPA<br>Review and Submit -<br>Common App | Preferred admission plan*          Early Decision         ✓ Early Decision         Early Action         Regular Decision         oner applications unit you nave received notification about innancial aid from the admitting Early Decision institution.*         ✓ Yes, I have read and understand my rights and responsibilities under the Early Decision Process. I wish to be considered as an Early Decision candidate at Miami University (Ohio). I also understand that with an Early Decision offer of admission, this institution may share my name and my early commitment with other institutions. |
|                                                                | ED Signature*                                                                                                    |

### **Early Decision Contracts in Scoir**

**SCOIR** 

In Scoir, any time a school is moved to the Applying List, you will be asked to indicate the Application Type.

| SCOIR                                       | College Sea      | arch      | My Colleges                                             | My Profile  |                                                             |                      | 6 🖵 🔔 🚥 Q                                                          | & ≒                             |
|---------------------------------------------|------------------|-----------|---------------------------------------------------------|-------------|-------------------------------------------------------------|----------------------|--------------------------------------------------------------------|---------------------------------|
|                                             |                  |           |                                                         | (0)         |                                                             |                      | Application Documents                                              | sort by Deadline CQ             |
| Suggested (2)<br>Schools you may like       | 9                |           | Following<br>Schools you                                | (9)<br>like | Applying (19) Applications in Progr                         | ress                 | E Applied (9)<br>Submitted Applicati                               | ons                             |
|                                             |                  |           | Add a Colle                                             | ege         | Add a College                                               |                      | Add a College                                                      |                                 |
| Florida College<br>Temple Terrace, FL       | 0<br>0<br>0      | EMORY     | Emory University<br>Atlanta, GA                         | 0<br>0<br>0 | Florida International Universe                              | sity                 | Where are you enr<br>Drop your choice he                           | olling?<br>ere.                 |
| 1135   Avg ACT 23     ited by Ben Cooper    | Accept. Rate 74% |           | Johns Hopkins Universi<br>Baltimore, MD<br>Reach •      | ty<br>•     | Priority <b>Nov 1</b><br>Tasks complete <b>0/2</b>          | Docs sent <b>2/2</b> | Ę.                                                                 |                                 |
| New Jersey Institute of Techn<br>Newark, NJ | ology            | LAFAYETTE | Lafayette College<br>Easton, PA<br>Possible •           | η 🤤         | University of North Carolina                                | at Asheville         | Abilene Christian University<br>Abilene, TX                        | 0<br>0                          |
| 1275 Avg ACT 26<br>ited by Mr. Vernon       | Accept. Rate 61% | N         | Northeastern University<br>Boston, MA<br>Reach •        | :           | Early Action New 15<br>Tasks coperiete 4/6                  | Docs sent <b>5/5</b> | Early Action <b>Nov 1</b><br>Tasks complete <b>0/3</b><br>Likely • | Withdrawn<br>Docs sent <b>7</b> |
|                                             |                  |           | Princeton University<br>Princeton, NJ<br>Reach •        | 0<br>0<br>0 | Humboldt State University<br>Arcata, CA                     | 0<br>0<br>0          | Boston College<br>Chestnut Hill, MA                                | 0<br>0                          |
|                                             |                  | R         | Rice University<br>Houston, TX<br>Reach •               | 0<br>0<br>0 | Regular Decision <b>Nov 30</b><br>Tasks complete <b>0/3</b> | Docs sent <b>0/1</b> | Early Action <b>Nov 1</b><br>Tasks complete <b>5/6</b><br>Reach •  | Pending<br>Docs sent 7/7        |
|                                             |                  | olessman  | Seton Hall University<br>South Orange, NJ<br>Possible • | 0<br>0      | University of California (Berk<br>Berkeley, CA              | keley)               | University of Miami<br>Coral Gables, FL                            | 0<br>0<br>0                     |
|                                             |                  | R         | Skidmore College<br>Saratoga Springs, NY                | 0           | Regular Decision <b>Nov 30</b><br>Tasks complete <b>0/6</b> | Docs sent 5/5        | Early Action Nov 1<br>Tasks complete 0/8 Doo                       | Pending                         |

# Early Decision Contracts in Scoir

R

If you choose Early Decision, you will be prompted to complete an ED Agreement.

| e Search       |                                                                                                    |                                                         |
|----------------|----------------------------------------------------------------------------------------------------|---------------------------------------------------------|
| e dearch       | How are you applying?                                                                                                    |                                                         |
|                |                                                                                                    | Application                                             |
| (0)            | I his information lets your counselor know to send your transcripts and other supporting documents.                                                                                                    | Typpication                                             |
| (Z)<br>ay like | Туре                                                                                                    | Si                                                      |
|                | Early Decision     Early Decision II       November 15     January 1         Regular Decision       January 1                                                                                                    | Where                                                   |
| Accep          | Early Decision Agreement equired<br>Submitting an application for Early Decision requires you to sign an agreement acknowledging your commitment to enroll at this                                                                                                    | Drc                                                     |
| Technology     | college, if admitted. You will need to add or select one parent/guardian, who will also be required to sign this acknowledgement.<br>Please note this college might refuse to consider your application if it does not receive a fully completed Early Decision Agreement<br>prior to the application due date. | Abilene Cl<br>J<br>Abilene, T.                          |
| Accep          | Method                                                                                                    | Action <b>Nov 1</b><br>s complete <b>0/</b><br>y •      |
|                | Common Application         Coalition for College Access         College Website         Other                                                                                                    | Boston Ur<br>Boston, M                                  |
|                | Common ID                                                                                                    | lar Decision J                                          |
|                | 8675309                                                                                                    | Avizone O                                               |
|                | Cancel Save                                                                                                    | Tempe, Az                                               |
|                | Boston, MA<br>Reach • Tasks complete 0/6 Docs sent 5/5 Real                                                                                                    | lar Decision <b>F</b><br>ks complete <b>3</b> /<br>ch • |

# Early Decision Contracts in Scoir SC

IR

#### To complete the ED Agreement: **Check the box**

Choose the guardian you wish to sign or enter your guardian's information
 Click "Save & Sign"

| Early D                                                                                                    | ecision Agreement                                                                                                    |
|----------------------------------------------------------------------------------------------------|----------------------------------------------------------------------------------------------------|
| From the National Association for Co                                                                                                    | llege Admission Statement of Principles of Good Practice.                                                                                                    |
| Option 1: You may E-Sign your Early Decision A                                                                                                    | Agreement                                                                                                    |
| "Early Decision (ED) is the application process in which stu                                                                                                    | dents make a commitment to a first-choice institution where if admitted t                                                                                                    |
| definitely will enroll. While pursuing admission under an Ea<br>one Early Decision application pending at any time. Should -<br>attendance possible, the student may decline the offer of aa<br>must notify the applicant of the decision within a reasonabl<br>nonrefundable deposit must be made well in advance of Mk<br>time of an offer of admission. Institutions with Early Decisio<br>clearly articulate their specific policies in their Early Decisio                                                                                                    | rly Decision plan, a student may apply to other institutions, but may have onl<br>a student who applies for financial aid not be offered an award that makes<br>thission and be released from the Early Decision commitment. The instituti<br>e and clearly stated period of time after the Early Decision deadline. Usually,<br>and the institution will respond to an application for financial aid at or near<br>on plans may restrict students from applying to other early plans. Institutions<br>an agreement." |
| If you are accepted under an Early Decision plan, you must<br>universities and make no additional applications to any oth<br>seeking financial aid, you need not withdraw other applicati/<br>Early Decision institution.                                                                                                    | promptly withdraw the applications submitted to other colleges and<br>ter university in any country. If you are an Early Decision candidate and are<br>ons until you have received notification about financial aid from the admittin                                                                                                    |
| I understand that, when I click the "Save & Sign" button belo<br>signature is the legal equivalent of my handwritten signatu                                                                                                    | ow, I will be affixing my digital signature to this document and that my digit<br>re.                                                                                                    |
| I wish to be considered as an Early Decision candida                                                                                                    | te at Colby College. I have read and understand my rights and responsibilitie                                                                                                    |
| name and my Early Decision Agreement with other in                                                                                                    | that with an Early Decision offer of admission, this institution may share my<br>nstitutions.                                                                                                    |
| Under the Early Decision process. I also understand<br>name and my Early Decision Agreement with other in<br>Please select or enter the contact information of a parent of<br>the contact information of a parent of the contact information of a parent of the contact information of the parent of the contact information of the contact information of the | that with an Early Decision offer of admission, this institution may share my<br>stitutions.<br>or guardian who you would like to acknowledge your Early Decision obligati                                                                                                    |
| Under the Early Decision process. I also understand<br>name and my Early Decision Agreement with other in<br>Please select or enter the contact information of a parent of<br>Select Parent/Guardian<br>Ben Cooper                                                                                                    | that with an Early Decision offer of admission, this institution may share my<br>stitutions.<br>or guardian who you would like to acknowledge your Early Decision obligati                                                                                                    |
| <ul> <li>Under the Early Decision process. I also understand in name and my Early Decision Agreement with other in</li> <li>Please select or enter the contact information of a parent of Select Parent/Guardian</li> <li>Ben Cooper</li> <li>Manually enter parent/guardian</li> </ul>                                                                                                    | that with an Early Decision offer of admission, this institution may share my<br>stitutions.<br>or guardian who you would like to acknowledge your Early Decision obligati                                                                                                    |
| <ul> <li>Under the Early Decision process. I also understand<br/>name and my Early Decision Agreement with other in</li> <li>Please select or enter the contact information of a parent of<br/>Select Parent/Guardian<br/>Ben Cooper</li> <li>Manually enter parent/guardian</li> <li>First Name *</li> </ul>                                                                                                    | that with an Early Decision offer of admission, this institution may share my<br>stitutions.<br>or guardian who you would like to acknowledge your Early Decision obligati<br>Middle Name                                                                                                    |
| Junder the Early Decision process. I also understand i<br>name and my Early Decision Agreement with other in  Please select or enter the contact information of a parent of Select Parent/Guardian Ben Cooper     Manually enter parent/guardian  First Name *                                                                                                    | that with an Early Decision offer of admission, this institution may share my<br>stitutions.<br>or guardian who you would like to acknowledge your Early Decision obligati<br>Middle Name                                                                                                    |
| Junder the Early Decision process. I also understand i<br>name and my Early Decision Agreement with other in  Please select or enter the contact information of a parent of Select Parent/Guardian Ben Cooper     Manually enter parent/guardian  First Name*  Last Name*                                                                                                    | that with an Early Decision offer of admission, this institution may share my stitutions.  r guardian who you would like to acknowledge your Early Decision obligati  Middle Name  Email *                                                                                                    |
| Junder the Early Decision process. I also understand in name and my Early Decision Agreement with other in Please select or enter the contact information of a parent of Select Parent/Guardian Ben Cooper     Manually enter parent/guardian  First Name*  Last Name*                                                                                                    | that with an Early Decision offer of admission, this institution may share my stitutions.  or guardian who you would like to acknowledge your Early Decision obligati  Middle Name  Email *  e.g. jdoe@mail.com                                                                                                    |
| V under the Early Decision process. I also understand i<br>name and my Early Decision Agreement with other in  Please select or enter the contact information of a parent of Select Parent/Guardian Ben Cooper     ✓ Manually enter parent/guardian  First Name *  Decision 2: Download / Print ⊥                                                                                                    | that with an Early Decision offer of admission, this institution may share my stitutions.  or guardian who you would like to acknowledge your Early Decision obligati  Middle Name  Email *  e.g. jdoe@mail.com                                                                                                    |
| V under the Early Decision process. I also understand i<br>name and my Early Decision Agreement with other in  Please select or enter the contact information of a parent of Select Parent/Guardian Ben Cooper     Manually enter parent/guardian  First Name *  Last Name *  Option 2: Download / Print ⊥      Review and sign the student signature                                                                                                    | that with an Early Decision offer of admission, this institution may share my<br>stitutions.<br>or guardian who you would like to acknowledge your Early Decision obligati<br>Middle Name<br>Email *<br>e.g. jdoe@mail.com                                                                                                    |
| V under the Early Decision process. I also understand in name and my Early Decision Agreement with other in the select Parent/Guardian Ben Cooper     Manually enter parent/guardian  First Name *  Last Name *  Option 2: Download / Print ⊥  Review and sign the student signature Have a parent read and sign                                                                                                    | that with an Early Decision offer of admission, this institution may share my<br>stitutions.                                                                                                    |
| V under the Early Decision process. I also understand i<br>name and my Early Decision Agreement with other in<br>Please select or enter the contact information of a parent of<br>Select Parent/Guardian<br>Ben Cooper<br>✓ Manually enter parent/guardian<br>First Name *<br>Last Name *<br>Option 2: Download / Print ⊥<br>• Review and sign the student signature<br>• Have a parent read and sign<br>• Provide the signed agreement to your counselor                                                                                                    | that with an Early Decision offer of admission, this institution may share my<br>stitutions.                                                                                                    |
| V under the Early Decision process. I also understand i<br>name and my Early Decision Agreement with other in<br>Please select or enter the contact information of a parent of<br>Select Parent/Guardian<br>Ben Cooper<br>✓ Manually enter parent/guardian<br>First Name *<br>Last Name *<br>Doption 2: Download / Print ⊥<br>• Review and sign the student signature<br>• Have a parent read and sign<br>• Provide the signed agreement to your counselor<br>• Your counselor will submit the completed agreement                                                                                                    | that with an Early Decision offer of admission, this institution may share my<br>stitutions.<br>or guardian who you would like to acknowledge your Early Decision obligati<br>Middle Name<br>Email *<br>e.g. jdoe@mail.com                                                                                                    |
| <ul> <li>✓ under the Early Decision process. I also understand i name and my Early Decision Agreement with other in arms and my Early Decision Agreement with other in Select Parent/Guardian Ben Cooper</li> <li>✓ Manually enter parent/guardian</li> <li>First Name *</li> <li>Last Name *</li> <li>Option 2: Download / Print ⊥</li> <li>Review and sign the student signature</li> <li>Have a parent read and sign</li> <li>Provide the signed agreement to your counselor</li> <li>Your counselor will submit the completed agreement</li> </ul>                                                                                                    | that with an Early Decision offer of admission, this institution may share my<br>stitutions.                                                                                                    |

# Early Decision Contracts in Scoir SC

IR

You can check the status of the ED agreement by clicking **Application Documents.** 

| S                                            | College Sea      | arch My College                                                | s My Profile                        | I                                                           | 🔒 0 🔎 4 🚳 🗲                                                                |
|----------------------------------------------|------------------|----------------------------------------------------------------|-------------------------------------|-------------------------------------------------------------|----------------------------------------------------------------------------|
|                                              |                  |                                                                |                                     |                                                             | Application Documents Sort by Deadline C                                   |
| Suggested (2)<br>Schools you may like        |                  | Fol     Sch                                                    | l <b>owing (9)</b><br>ools you like | Applying (19)     Applications in Progress                  | R Applied (9)                                                              |
|                                              |                  | Ade                                                            | l a College                         | Add a College                                               | Ady a College                                                              |
| Florida College<br>Temple Terrace, FL        | 0<br>0           | EMORY EMORY EMORY                                              | 9<br>0<br>0                         | Florida International University<br>Miami, FL               | Where are you enrolling?<br>Drop your choice here.                         |
| 1135 Avg ACT 23 Avg ACT 23                   | Accept. Rate 74% | Johns Hopkins<br>Baltimore, MD<br>Reach •                      | Jniversity                          | Priority Nov 1<br>Tasks complete 0/2 Docs sent 2/2          |                                                                            |
| New Jersey Institute of Techno<br>Newark, NJ | logy             | Lafayette Colleg<br>Easton, PA<br>Possible •                   | e<br>•                              | University of North Carolina at Asheville<br>Asheville, NC  | Abilene Christian University<br>Abilene, TX                                |
| 1275 Avg ACT 26 /                            | Accept. Rate 61% | Northeastern Un<br>Boston, MA<br>Reach •                       | iversity                            | Early Action Nov 15<br>Tasks complete 4/6 Docs sent 5/5     | Early Action Nov 1 Withdrawn<br>Tasks complete 0/3 Docs sent 7<br>Likely • |
|                                              |                  | Princeton Unive<br>Princeton, NJ<br>Reach •                    | rsity                               | Humboldt State University<br>Arcata, CA                     | Boston College<br>Chestnut Hill, MA                                        |
|                                              |                  | Rice University<br>Houston, TX<br>Reach •                      | 0<br>0<br>0                         | Regular Decision Nov 30<br>Tasks complete 0/3 Docs sent 0/1 | Early Action Nov 1 Pending<br>Tasks complete 5/6 Docs sent 7/7<br>Reach •  |
|                                              |                  | Seton Hall University<br>slesses South Orange, N<br>Possible • | ursity                              | University of California (Berkeley)<br>Berkeley, CA         | University of Miami<br>Coral Gables, FL                                    |
|                                              |                  | Skidmore Colleg<br>Saratoga Spring                             | e<br>s, NY                          | Regular Decision Nov 30<br>Tasks complete 0/6 Docs sent 5/5 | 5 Early Action Nov 1 Pending<br>Tasks complete 0/8 Docs downloaded 6/6     |

|                                                                                                    | mendation Status                                              |                                                                                                    |                          |
|----------------------------------------------------------------------------------------------------|---------------------------------------------------------------|----------------------------------------------------------------------------------------------------|--------------------------|
| TEACHER                                                                                                    | status                                                        |                                                                                                    | ACTIONS                  |
| John Math                                                                                                  | Created Oct 18, 2019                                          |                                                                                                    |                          |
| John Math                                                                                                  | Created Oct 15, 2020                                          | American University                                                                                                    |                          |
| John Mesh                                                                                                  |                                                               | University of Maria (Main Compute)                                                                                                    |                          |
| "I anologize but                                                                                           | Declined by Teacher Oct 20, 2020                              | n Please see the if you have any questions "                                                                                                    |                          |
| Tapologize bot                                                                                             | I will not be able to provide a recommendation                | si i reale de men yeendre any quedicity.                                                                                                    |                          |
| John Math                                                                                                  | Created Oct 15, 2020                                          | University of North Carolina at Asheville                                                                                                    |                          |
| Mary Biology                                                                                               | Created Jun 17, 2019                                          |                                                                                                    |                          |
|                                                                                                    |                                                               |                                                                                                    | Request a Recommendation |
| Fee Waiver Req<br>Students who have                                                                        | uest 🕁                                                        | fee waiver when applying for college.                                                                                                    |                          |
| PERSON                                                                                                    | 81                                                            | TATTIN                                                                                                    |                          |
|                                                                                                    |                                                               |                                                                                                    |                          |
| Mr. Vernon                                                                                                 |                                                               | igned Oct 13, 2020                                                                                                    |                          |
| Mr. Vernon<br>Winnie Cee                                                                                   | 6                                                             | igned Oct 13, 2020<br>Anding Elgnature                                                                                                    |                          |
| Mr. Vernon<br>Winnie Cee                                                                                   | 6                                                             | igned Oct 13, 2320<br>weddag Tigature                                                                                                    |                          |
| Mr. Vernon<br>Winnie Cee                                                                                   | Contract Status                                               | ingend (vot 13., 2023)<br>wednig Signature                                                                                                    |                          |
| Mr. Vernon<br>Winnie Cee<br>Early Decision (<br>Colby College                                              | Contract Status                                               | Ander<br>genet des 13, 2003<br>Anders Spendere                                                                                                    |                          |
| Mr. Vernon<br>Winnie Cee<br>arly Decision (<br>colby College<br>PERSON                                     | Contract Status                                               | nungan dat 11, 2223                                                                                                    |                          |
| Mr. Vernon<br>Winnie Cee<br>Colby College<br>PERSON<br>Winnie Cee                                          | Contract Status                                               | And Ga 13, 2020                                                                                                    |                          |
| Mr. Vernon<br>Winnie Cee<br>Early Decision f<br>Colby College<br>PERSON<br>Winnie Cee<br>Ben Cooper        | Contract Status<br>status                                     | Annu (1997)<br>Annu (1998)<br>Annu (1998)<br>Annu (1998)<br>Annu (1998)<br>Annu (1998)<br>Annu (1998)<br>Annu (1998)                                                                                                    |                          |
| Mr. Vernon<br>Winnie Cee<br>Carly Decision I<br>Solby College<br>PERSON<br>Winnie Cee<br>Ben Cooper<br>a b | Contract Status<br>Status<br>Boott<br>Boott<br>Boott<br>Boott | New York Contractions of the Contractions of the Contractions of t |                          |

# Recommendations and FERPA in Common App

Once you've added schools to the My Colleges list in Common App, there will be multiple sections to complete for each school. This guide will focus on **Recommendations and FERPA**.

| Dashboard                                                | My Colleges                    | Common App                                                                                  | College Search                                                    | Financial Aid Resources                                           |                                                                |  |
|----------------------------------------------------------|--------------------------------|---------------------------------------------------------------------------------------------|-------------------------------------------------------------------|-------------------------------------------------------------------|----------------------------------------------------------------|--|
| My College                                               | 15<br>                         | Recomn<br>FERPA Re<br><u>View Details</u> ~<br>Invite Recor<br>Recommenders<br>Invite Recon | nenders &<br>elease Authoriz<br>mmenders<br>are people who will s | FERPA<br>ation<br>submit forms and information                    | to colleges on your behalf.                                    |  |
| College Inf<br>Application<br>Question<br>Recom<br>FERPA | ormation<br>ons<br>menders and | () Counseld<br>You must invite<br>Invite Couns                                              | or<br>a school Counselor v<br>selor                               | vho will complete the School F                                    | Report and other forms for you.                                |  |
| Review<br>Comm                                           | and Submit -<br>on App         | () Teacher<br>Please select an<br>college on your l<br>assign them to t                     | d assign the Teache<br>behalf. You must invi<br>his college.      | r(s) below whose recommendate<br>te a teacher with the Invite Tea | ation will be submitted to this<br>acher button before you can |  |

### **FERPA in Common App**

The **FERPA Release Authorization** is the first requirement in the Recommenders and FERPA section. The FERPA release will ask if you would like to <u>waive your FERPA rights</u>. This means that you will not be able to request access to your educational records like letters of recommendation.

It is recommended that you waive these rights but be sure to **check with your counselor**. <u>In Scoir you will also be asked to complete a FERPA release</u>. Be sure the answers on both releases are the same!

| Dashboard My Colleges       | Common App College Search Financial Aid Resources                                                                                                    |
|-----------------------------|----------------------------------------------------------------------------------------------------|
|                             |                                                                                                    |
| My Colleges                 | Recommenders & FERPA                                                                                                    |
|                             | ✓ FERPA Release Authorization                                                                                                    |
|                             | View Details V                                                                                                    |
| ellite<br>Ministerii Strate | Invite Recommenders<br>Recommenders are people who will submit forms and information to colleges on your behalf.                                                                                                    |
|                             | Invite Recommenders                                                                                                    |
| College Information         | (!) Counselor                                                                                                    |
| Application                 | You must invite a school Counselor who will complete the School Report and other forms for you.                                                                                                    |
| Questions                   | Invite Counselor                                                                                                    |
| Recommenders and FERPA      |                                                                                                    |
| Review and Submit -         | (!) Teacher                                                                                                    |
| Common App                  | Please select and assign the Teacher(s) below whose recommendation will be submitted to this college on your behalf. You must invite a teacher with the Invite Teacher button before you can assign them to this college. |

### **FERPA in Common App**

The first screen will have instructions explaining what the release is with a checkbox indicating that you have read and understood the FERPA release authorization.

#### **Check the Box and hit "Continue"**

| × Release authorization                                                                |                                                                                                    |         |                                                                                                    |  |  |  |
|----------------------------------------------------------------------------------------|----------------------------------------------------------------------------------------------------|---------|----------------------------------------------------------------------------------------------------|--|--|--|
| Dashboard My Colleges Commo                                                            | Instructions                                                                                                    |         |                                                                                                    |  |  |  |
| My Colleges Rec                                                                        | The next screen will ask you two important questions about your release of and access to your educational records under FERPA.                                                                                                    |         | Instructions 🛛 🖄 and Help                                                                           |  |  |  |
| Boston University -<br>Florida State - Florida State                                   | the Family Educational Rights and Privacy Act. Since FERPA is a complex law, we want to provide some key information before you respond. We encourage you to learn about FERPA by <u>reading</u>                                                                             |         | Naviance: How do students<br>add and assign                                                         |  |  |  |
| University         View           Miami University<br>(Ohio)         You ha<br>your re | Details         our FAQ.         We also suggest discussing FERPA with your           ave autrice         counselor, parent, guardian, or other school official to be better           informed about your rights.         informed about your rights.                       | review  | If your school uses<br>Naviance, you will not be<br>able to assign counselor or                     |  |  |  |
| Michigan State<br>University Vie                                                       | W Rele         1. How does FERPA relate to your college application?           • FERPA regulates the privacy of student education records,                                                                                                    |         | teacher recommendations<br><u>Read more</u>                                                         |  |  |  |
| New York University                                                                    | e Rec which could include your application to the college where<br>you enroll. FERPA also gives you the right to review<br>confidential letters of recommendation provided as part of<br>that application after you enroll                                                   |         | What is an advisor?<br>An advisor is a type of<br>recommender for your                              |  |  |  |
| Application                                                                            | <ul> <li>2. In a moment, you'll be asked if you want to waive the right to review confidential letters of recommendation. What should</li> </ul>                                                                                                    | lf.     | Common App. If you<br>receive support from<br><u>Read more</u>                                      |  |  |  |
| Questions<br>Recommenders and<br>FERPA                                                 | you know about this waiver? <ul> <li>Waiving your right lets colleges know that you do not<br/>intend to read your recommendations, which helps</li> </ul>                                                                                                    |         | What are the hours for<br>student chat?<br>You are able to chat with us                             |  |  |  |
| Review and Submit -<br>Common App                                                      | vite Cou       reassure colleges that the letters are candid and truthful.         ust invi       Some recommenders may decline to write a letter for you if you do not waive your rights. Check with your counselor or teachers to see if any of them follow such a policy. | or you. | Monday-Friday, 12pm-8pm<br>Eastern Time* (excluding<br>holidays) from October -<br><u>Read more</u> |  |  |  |
| Penn State 👻                                                                           | 3. Still unsure how to respond?                                                                                                    |         | What is the FERPA Waiver?                                                                           |  |  |  |
| University of Georgia 👻 (!) Te                                                         | <ul> <li>That's OK. Many students are. Before you move on, take a<br/>moment to discuss your decision with your counselor,<br/>another school official or your parent/legal guardian. For</li> </ul>                                                                         | this    | Since FERPA is a complex<br>law, we want to provide<br>some key information                         |  |  |  |
| University of Miami - college<br>assign                                                | e on you more information about FERPA, visit the <u>Help Center</u> .                                                                                                    | an      | before you respond to the<br><u>Read more</u>                                                       |  |  |  |
| University of<br>Southern California Requir                                            | red: 1 I have read and understood the FERPA Release<br>Authorization explanation above.*                                                                                                    |         | How do I assign my recommenders?                                                                    |  |  |  |
|                                                                                        |                                                                                                    |         | Once you've added your<br>Teacher or Other<br>Recommender to your                                   |  |  |  |
| √ 0t                                                                                   | ther F Continue                                                                                                    |         | Read more                                                                                           |  |  |  |

### **FERPA in Common App**

The second screen will ask you to complete the authorization.

#### □ Check the boxes, choose one of the bubbles, add your digital signature and the date, and choose "Save and Close"

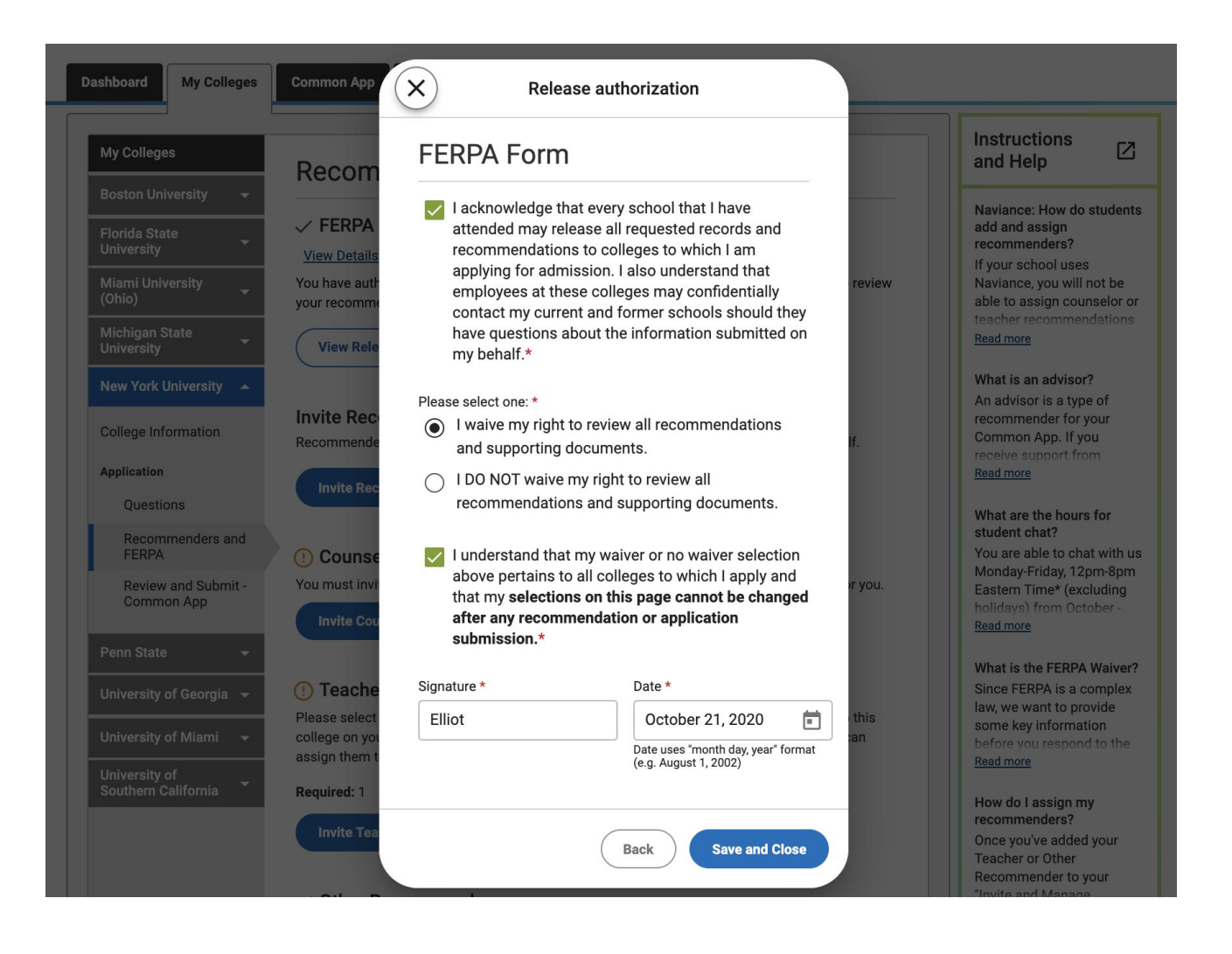

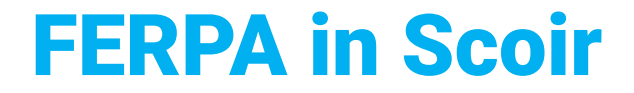

#### If your counselor has the FERPA waiver enabled in Scoir, you will be prompted upon login to complete the FERPA waiver and release. One waiver is for your high school and the other is for the college.

Click "Get Started"
 Choose the bubble to either Grant or Not Grant the waiver
 Choose "Sign and Continue" to complete both documents

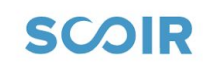

College Search My Colleges

My Profile

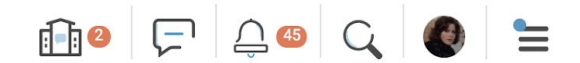

SCAR

#### Get more out of Scoir

To improve your experience with SCOIR, we recommend completing the items below before you continue exploring.

FERPA Release

This release is important for your counselor when they begin sending your application documents to colleges.

**FERPA** Waiver

This waiver is important for colleges when you start applying.

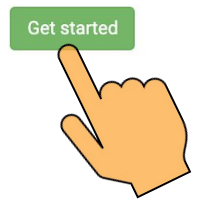

# **Recommendations in Common App**

As a part of your application, you may be required to invite a Counselor Recommender and Teacher Recommenders.

If a recommender is listed as optional, it is advised that you add the recommender; however, you should always check with your counselor first.

| Dashboard My Colleges                                      | Common App College Search Financial Aid Resources                                                                                                    |
|------------------------------------------------------------|----------------------------------------------------------------------------------------------------|
| My Colleges                                                | Recommenders & FERPA    FERPA Release Authorization    View Details      Invite Recommenders    Recommenders are people who will submit forms and information to colleges on your behalf.   Invite Recommenders                                |
| College Information Application Questions Recommenders and | () Counselor<br>You must invite a school Counselor who will complete the School Report and other forms for you.<br>Invite Counselor                                                                                                    |
| Review and Submit -<br>Common App                          | () <b>Teacher</b><br>Please select and assign the Teacher(s) below whose recommendation will be submitted to this college on your behalf. You must invite a teacher with the Invite Teacher button before you can assign them to this college. |

# **Counselor Recommendations**

SCAIR

When adding your recommender, it is important to only include their first name and last name. This tells the college that your documents will be coming from outside of the Common App.

#### **Choose Invite Counselor**

#### □ Add your counselor's First Name and Last Name ONLY and choose "Invite"

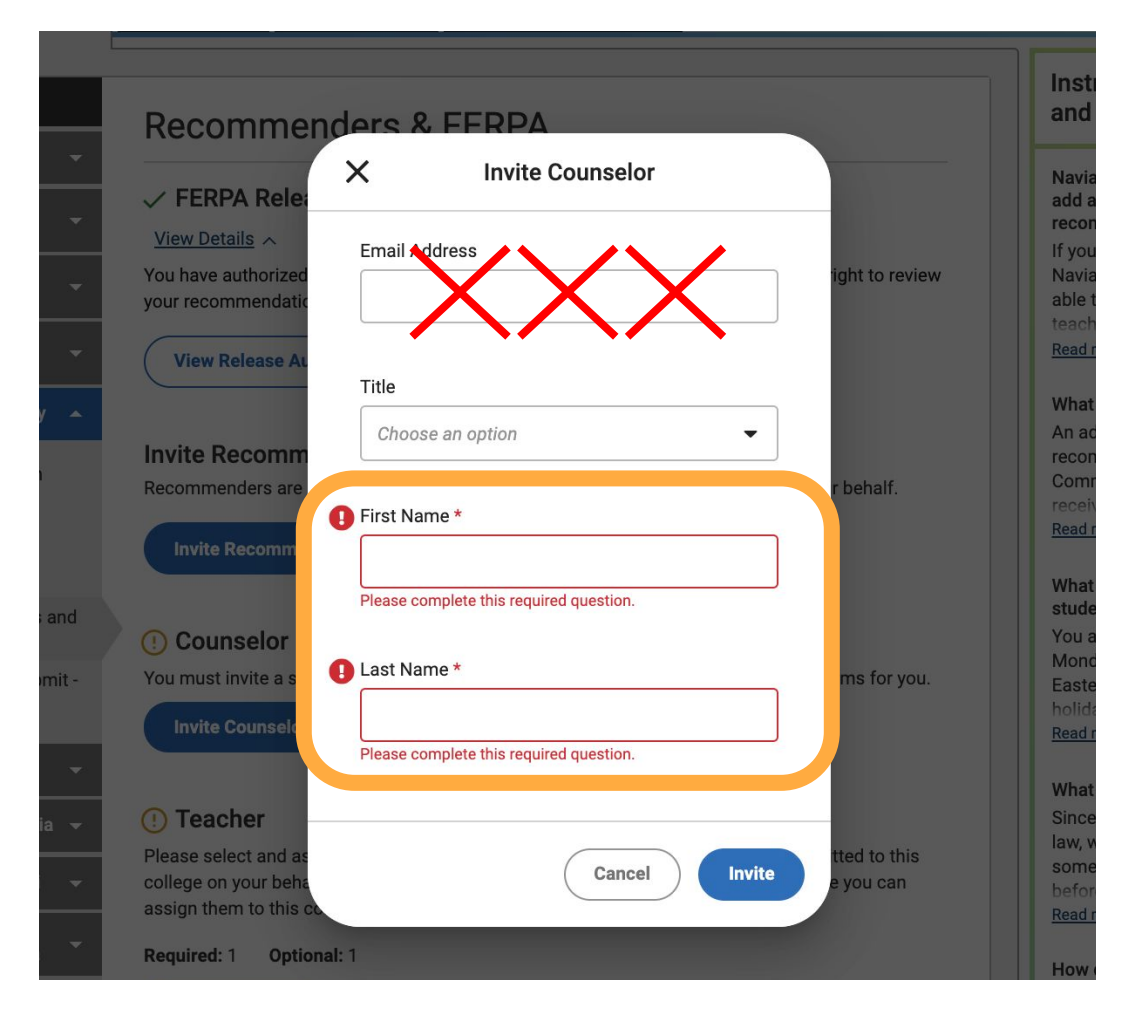

# **Counselor Recommendations**

SCOIR

Once you have entered your counselor information, you will see a warning indicating you must download all PDF forms and provide them to the associated recommender.

#### You can ignore this message. All of your forms will be completed in Scoir.

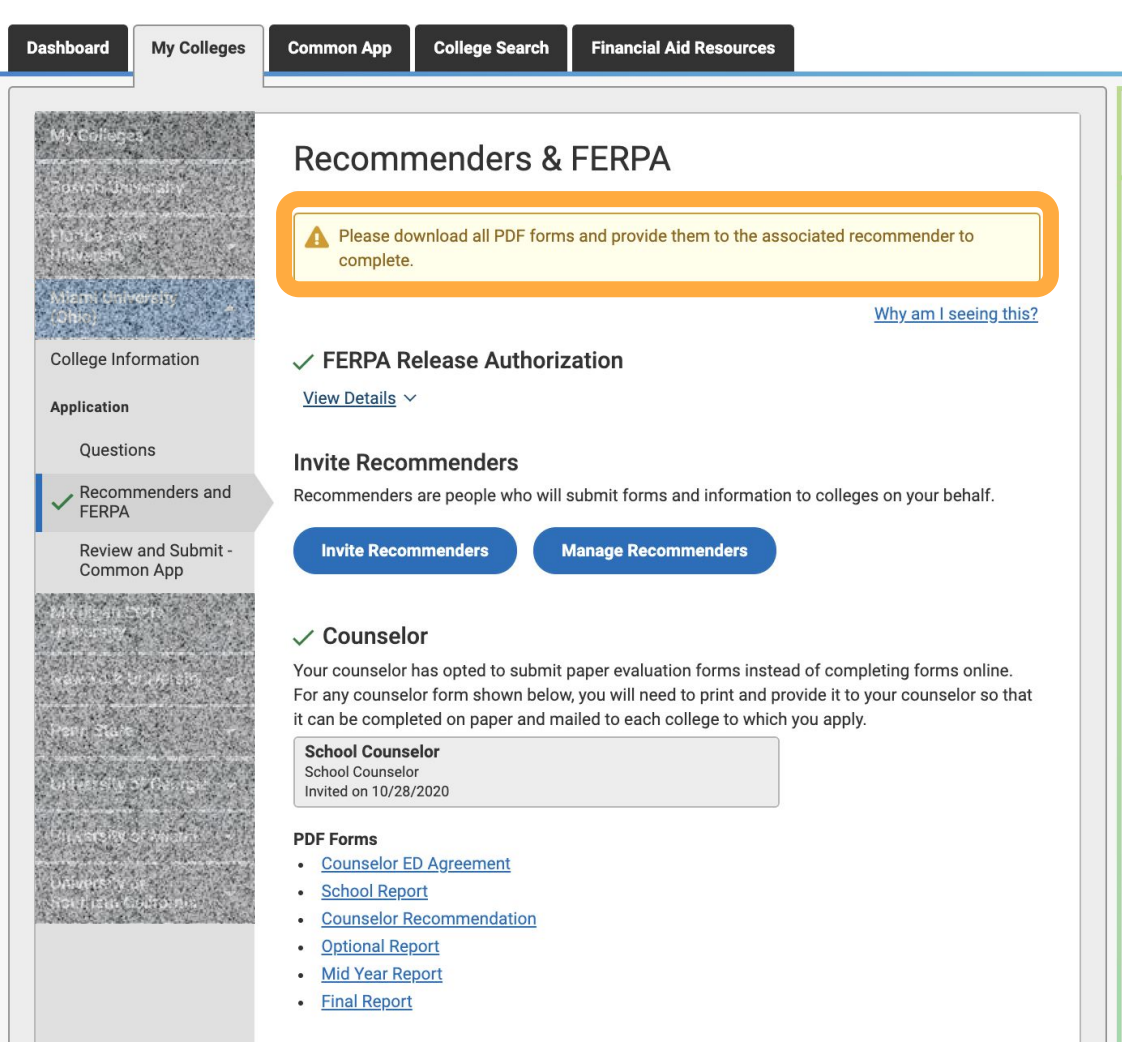

# **Teacher Recommendations SCOIR**

Choose Invite Teacher
 Add your Teacher's Subject, First Name, and Last Name <u>ONLY</u>
 Choose if you would like the teacher to complete an evaluation (letter of rec)
 Choose "Invite"

| olleges         | Common App C                                                                          | X Invite Teacher                                                                                                    |              |                                                      |
|-----------------|---------------------------------------------------------------------------------------|----------------------------------------------------------------------------------------------------|--------------|------------------------------------------------------|
|                 | Recomme                                                                               | Email Address                                                                                                    |              | Instand                                              |
|                 | ✓ FERPA Rel<br><u>View Details</u> ∧<br>You have authorize<br>your recommenda         | Subject *  Choose an option  Please complete this required question.                                                                               | ht to review | Navia<br>add a<br>recon<br>If you<br>Navia<br>able t |
| ty 🔺            | View Release AL                                                                       | Title Choose an option                                                                                                    | behalf.      | Read r<br>What<br>An ac<br>recon<br>Comr             |
| s and<br>bmit - | Invite Recommendation                                                                 | Please complete this required question.  Last Name *                                                                                               | ns for you.  | What<br>Stude<br>You a<br>Mono                       |
|                 | Invite Counselt<br>() Teacher<br>Please select and as                                 | Please complete this required question.<br>Would you like this teacher to complete an<br>evaluation for your New York University<br>application? * | tted to this | What<br>Since<br>law, v<br>some                      |
| ni 👻<br>a 🍷     | college on your beha<br>assign them to this of<br>Required: 1 Optic<br>Invite Teacher | Yes     No                                                                                                    | e you can    | How of recon                                         |
|                 | ✓ Other Recom                                                                         | Cancel                                                                                                    |              | Reco<br>"Invite                                      |

### **Teacher Recommendations**

Once you have entered your teacher's information, you will be prompted to download a PDF.

#### You can ignore this as your teacher will complete their recommendation in Scoir.

#### ✓ Teacher

Please select and assign the Teacher(s) below whose recommendation will be submitted to this college on your behalf. You must invite a teacher with the Invite Teacher button before you can assign them to this college.

| Required: 0 Optional: 1                        |          |
|------------------------------------------------|----------|
| Math Teacher<br>Math<br>Assigned on 10/28/2020 | 8        |
| Teacher Evaluation                             | PDF Form |

#### ✓ Other Recommender

Please select and assign the Other Recommender(s) below whose recommendation(s) will be submitted to this college on your behalf. You must invite an Other Recommender using the 'Invite Other Recommender' link before you can assign them for this college.

Recommender types accepted by this college:

College Access Counselor

Required: 0 Optional: 1

Invite Other Recommender

### **Other Recommender**

As a part of your application, you may be able to invite an **Other Recommender**.

If a recommender is listed as <u>optional</u>, it is advised that you <u>add the recommender</u>; however, you should always **check with your counselor first**.

# When inviting other recommenders, you may choose to either:

 a) Invite them via the Common App and include all information: They will receive an email inviting them to upload their recommendation which will be delivered to the college via Common App.

#### Or

 b) Ask them to provide the recommendation to your counselor: Your counselor will upload the document into Scoir to be sent along with the other application documents

#### Other Recommender

Please select and assign the Other Recommender(s) below whose recommendation(s) will be submitted to this college on your behalf. You must invite an Other Recommender using the 'Invite Other Recommender' link before you can assign them for this college.

| Recommender                                         | types                       | × Invite Other   | Recommender |     |                                        |
|-----------------------------------------------------|-----------------------------|------------------|-------------|-----|----------------------------------------|
| Required: 0                                         | Optic                       | Email Address    |             |     |                                        |
| Invite Othe                                         | er Rec                      |                  |             |     |                                        |
| Advisor                                             |                             | Relationship *   |             |     |                                        |
| An advisor can<br>3 advisors usir<br>aive vou perso | n be ar<br>ng the<br>nalize | Choose an option |             | •   | y invite up to<br>formation and<br>If. |
| Invite Advi                                         |                             | Title            |             |     |                                        |
| IIIvite Advi                                        | 501                         | Choose an option |             | •   |                                        |
|                                                     |                             | First Name *     |             |     | Continue                               |
|                                                     |                             |                  |             |     |                                        |
|                                                     |                             | Last Name *      |             |     |                                        |
|                                                     |                             |                  |             |     |                                        |
|                                                     |                             |                  | Cancel      | Add |                                        |
|                                                     |                             |                  |             |     |                                        |

# **Recommendations in Scoir**

SCOR

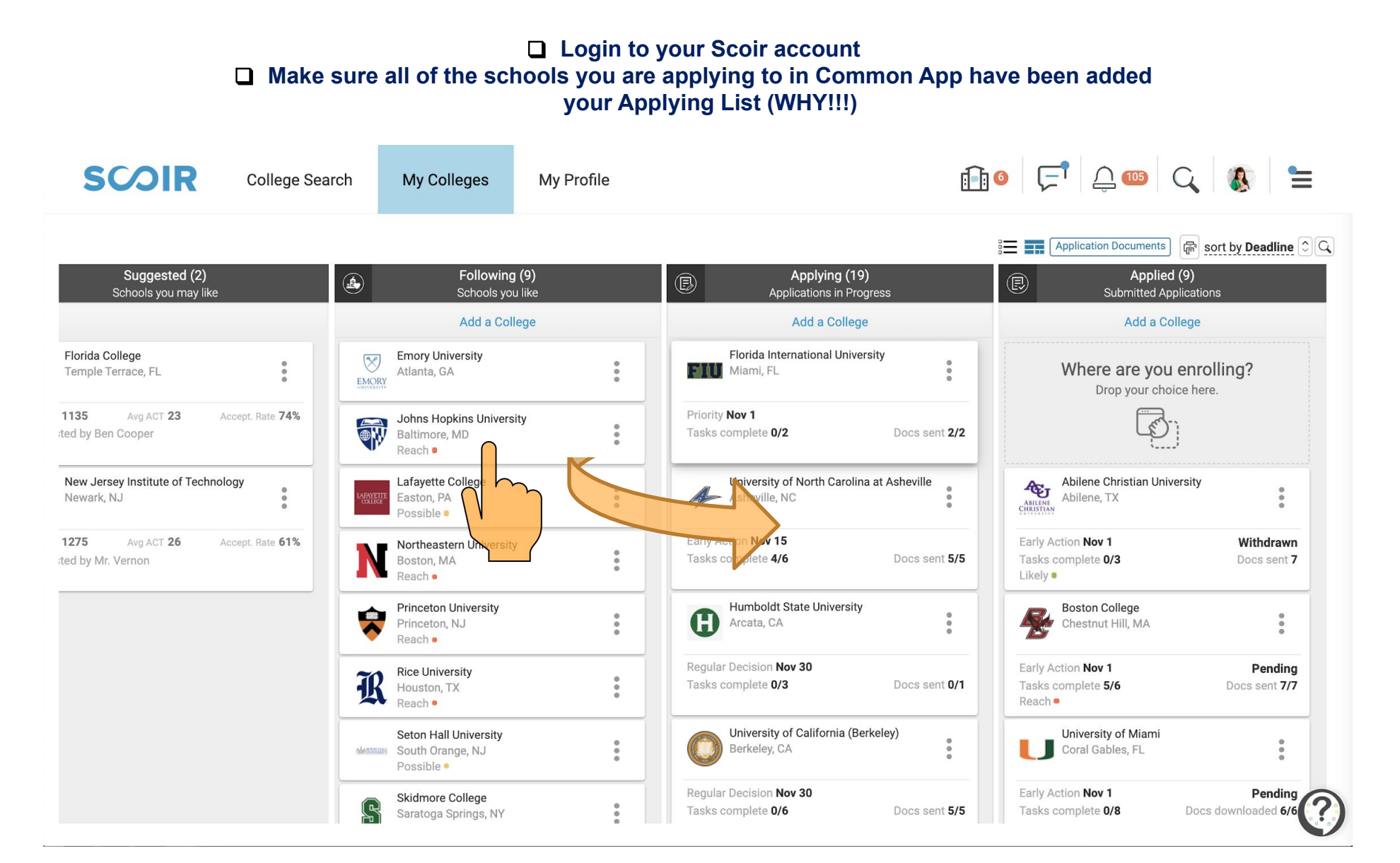

# **Recommendations in Scoir**

**SCOIR** 

#### **Choose Application Documents**

| SCOIR                                        | College Sea             | arch My Colleg                                        | es My Profile |                                                             | i Î i                    | 0 🖵 🔔 🚥 C                                                          | & ≒                             |
|----------------------------------------------|-------------------------|-------------------------------------------------------|---------------|-------------------------------------------------------------|--------------------------|--------------------------------------------------------------------|---------------------------------|
| Suggested (2)                                |                         | Fi Sector                                             | Illowing (9)  | Appl     Appl     Appl                                      | ying (19)                | Application Documents                                              | sort by Deadline                |
|                                              |                         | A                                                     | ld a College  | Add                                                         | a College                | Ad a Colleg                                                        | e                               |
| Florida College<br>Temple Terrace, FL        | •<br>•                  | EMORY<br>UNIVERSITY Atlanta, GA                       | ty<br>•       | Florida Internatio                                          | nal University           | Where are you er<br>Drop your choice                               | nrolling?<br>here.              |
| 1135 Avg ACT 23                              | Accept. Rate 74%        | Johns Hopkin:<br>Baltimore, MD<br>Reach •             | University    | Priority <b>Nov 1</b><br>Tasks complete <b>0/2</b>          | Docs sent 2/2            |                                                                    |                                 |
| New Jersey Institute of Techno<br>Newark, NJ | ology                   | Lafayette Colle<br>Easton, PA<br>Possible •           | ge<br>•       | University of Nort<br>Asheville, NC                         | th Carolina at Asheville | Abilene Christian Universi<br>Abilene, TX                          | ty                              |
| 1275 Avg ACT 26                              | Accept. Rate <b>61%</b> | Northeastern<br>Boston, MA<br>Reach •                 | Jniversity    | Early Action <b>Nov 15</b><br>Tasks complete <b>4/6</b>     | Docs sent 5/5            | Early Action <b>Nov 1</b><br>Tasks complete <b>0/3</b><br>Likely • | Withdrawn<br>Docs sent <b>7</b> |
|                                              |                         | Princeton Univ<br>Princeton, NJ<br>Reach •            | ersity<br>•   | Humboldt State U<br>Arcata, CA                              | Jniversity               | Boston College<br>Chestnut Hill, MA                                | :                               |
|                                              |                         | Rice University<br>Houston, TX<br>Reach •             | 0             | Regular Decision <b>Nov 30</b><br>Tasks complete <b>0/3</b> | Docs sent <b>0/1</b>     | Early Action <b>Nov 1</b><br>Tasks complete <b>5/6</b><br>Reach •  | Pending<br>Docs sent 7/7        |
|                                              |                         | Seton Hall Uni<br>Maximum South Orange,<br>Possible • | versity<br>NJ | University of Calif<br>Berkeley, CA                         | fornia (Berkeley)        | University of Miami<br>Coral Gables, FL                            | :                               |
|                                              |                         | Skidmore Coll<br>Saratoga Sprir                       | ege<br>gs, NY | Regular Decision <b>Nov 30</b><br>Tasks complete <b>0/6</b> | Docs sent <b>5/5</b>     | Early Action <b>Nov 1</b><br>Tasks complete <b>0/8</b> D           | Pending<br>ocs downloaded 6/6   |

### **Recommendations in Scoir**

Choose "Request a Recommendation"
 Enter your teacher's information, the college you would like the recommendation to go to (if your school allows college-specific recommendations), type a message and choose "Send"

| SCOIR College                                        | lequest Recommendation                           |                                                                    | <u></u>               | × 000 C                                                         |                          |
|------------------------------------------------------|--------------------------------------------------|--------------------------------------------------------------------|-----------------------|-----------------------------------------------------------------|--------------------------|
| т                                                    | eacher*                                          |                                                                    |                       | on Documents                                                    | sort by Deadline         |
| Suggested (2)                                        | Staff name - e.g. John Smith                     |                                                                    |                       | C Applied (9)                                                   |                          |
| Schools you may like                                 | Requesting for a Specific College? ubject *      |                                                                    |                       | Submitted Applica<br>Add a College                              | tions                    |
| Florida College<br>Temple Terrace, FL                | Request for Recommendation<br><b>//essage *</b>  |                                                                    |                       | re are you en                                                   | rolling?                 |
| 1135 Avg ACT 23 Accept. Rate 74%<br>ed by Ben Cooper | Type your message                                |                                                                    |                       |                                                                 |                          |
| New Jersey Institute of Technology<br>Newark, NJ     | Possible •                                       |                                                                    | Cancel                | Send<br>• Christian Universit                                   | y<br>•                   |
| 275 Avg ACT 26 Accept. Rate 61%<br>ad by Mr. Vernon  | Northeastern University<br>Boston, MA<br>Reach • | Early Action <b>Nov 15</b><br>Tasks complete <b>4/6</b> Docs s     | ent <b>5/5</b> T      | arly Action <b>Nov 1</b><br>asks complete <b>0/3</b><br>ikely ● | Withdrawn<br>Docs sent 7 |
|                                                      | Princeton University<br>Princeton, NJ<br>Reach • | Humboldt State University<br>Arcata, CA                            | :                     | Boston College<br>Chestnut Hill, MA                             | :                        |
|                                                      | Rice University<br>Houston, TX<br>Reach •        | Regular Decision <b>Nov 30</b><br>Tasks complete <b>0/3</b> Docs s | ent <b>0/1</b> T<br>R | arly Action <b>Nov 1</b><br>asks complete <b>5/6</b><br>each •  | Pending<br>Docs sent 7/7 |
|                                                      | Seton Hall University                            | University of California (Berkeley)<br>Berkeley, CA                | : 1                   | University of Miami<br>Coral Gables, FL                         | :                        |
|                                                      | Skidmore College<br>Saratoga Springs, NY         | Regular Decision Nov 30<br>Tasks complete 0/6 Docs s               | ent 5/5               | arly Action <b>Nov 1</b><br>asks complete <b>0/8</b>            | Pending                  |

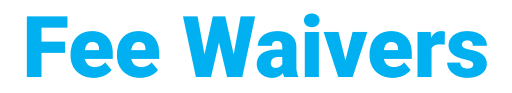

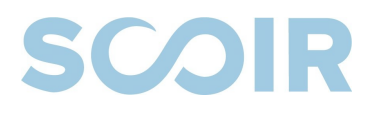

If you're applying to a college using a **Common App Fee Waiver** or a **College-Specific Fee Waiver**, you must complete the fee waiver section in your Common App.

You must also request a **Fee Waiver** in Scoir so your counselor knows to sign and send a copy of this document with your application.

### **Fee Waivers in Common App**

Once you've created a Common App account, you will be able to access the **Profile** section of the Common App tab; there will be multiple sections to complete. This guide will focus on **Common App Fee Waiver.** 

| Profile                               | Profile                                                                                                    | Preview                     |
|---------------------------------------|----------------------------------------------------------------------------------------------------|-----------------------------|
| 🗸 Family                              | Personal Information                                                                                                    | ^                           |
| <ul> <li>Education</li> </ul>         | ✓ Address                                                                                                    | ^                           |
| Testing     Activities                | ✓ Contact Details                                                                                                    | ^                           |
| ✓ Writing                             | ✓ Demographics                                                                                                    | ^                           |
| Courses & Grades 2 college(s) require | ✓ Geography                                                                                                    | ^                           |
|                                       | ✓ Language                                                                                                    | ^                           |
|                                       |                                                                                                    |                             |
|                                       | Common App Fee Waiver                                                                                                    | ~                           |
|                                       | Our member colleges want to make sure that application fees do not p<br>barrier for any student who wishes to apply for admission. Do you feel<br>your financial circumstances might qualify you for an application fee w<br>Learn more*<br>Yes<br>No<br>Clear answer | pose a<br>I that<br>waiver? |

### **Fee Waivers in Common App**

If you believe you qualify to have your application fees waived: Click Yes to initiate the fee waiver.

You will need to complete the fee waiver both in Common App and in Scoir.

| Common Application Profile                                             | Profile                                                                                                    | Preview                                          |
|------------------------------------------------------------------------|----------------------------------------------------------------------------------------------------|--------------------------------------------------|
| 🗸 Family                                                               | ✓ Personal Information                                                                                                    | ^                                                |
| <ul> <li>Education</li> </ul>                                          | ✓ Address                                                                                                    | ^                                                |
| <ul> <li>Activities</li> </ul>                                         | ✓ Contact Details                                                                                                    | ^                                                |
| 🗸 Writing                                                              | ✓ Demographics                                                                                                    | ^                                                |
| <ul> <li>Courses &amp; Grades</li> <li>2 college(s) require</li> </ul> | 🗸 Geography                                                                                                    | ^                                                |
|                                                                        | ✓ Language                                                                                                    | ^                                                |
|                                                                        |                                                                                                    |                                                  |
|                                                                        | Common App Fee Waiver                                                                                                    | ~                                                |
|                                                                        | Our member colleges want to make sure that application fees of<br>barrier for any student who wishes to apply for admission. Do y<br>your financial circumstances might qualify you for an application<br>Learn more*<br>Yes<br>Clear twee | to not pose a<br>rou feel that<br>on fee waiver? |

### **Fee Waivers in Common App**

- **Check any of the boxes that describe your situation** 
  - Add your digital signature
    - Click "Continue"

| ' Geography                                                                                                    | ^ |
|----------------------------------------------------------------------------------------------------|---|
| ' Language                                                                                                    | ^ |
| / Citizenship                                                                                                    | ^ |
| ommon App Fee Walver                                                                                                    | ~ |
| Our member colleges want to make sure that application fees do not pose a barrier for any student who wishes to apply for admission. Do you feel that your financial circumstances might qualify you for an application fee waive?         Image: more that the maximum strength of the maximum strength of the maxim |   |
| You must meet at least one of the following indicators of economic need to<br>qualify for an application fee waiver. Select all that apply.*                                                                                                    |   |
| I have received or am eligible to receive an ACT or SAT testing fee waiver                                                                                                    |   |
| I am enrolled in or am eligible to participate in the Federal Free<br>or Reduced Price Lunch program (FRPL)                                                                                                    |   |
| My annual family income falls within the Income Eligibility<br>Guidelines set by the USDA Food and Nutrition Service                                                                                                    |   |
| <ul> <li>I am enrolled in a federal, state, or local program that aids<br/>students from low-income families (e.g., TRIO programs such<br/>as Upward Bound)</li> </ul>                                                                                                    |   |
| My family receives public assistance                                                                                                    |   |
| I live in federally subsidized public housing, a foster home or<br>am homeless                                                                                                    |   |
| I am a ward of the state or an orphan                                                                                                    |   |
| <ul> <li>I can provide a supporting statement from a school official,<br/>college access counselor, financial aid officer, or community<br/>leader</li> </ul>                                                                                                    |   |
| I certify that I understand and meet the eligibility requirements<br>to request an admission application fee waiver. I also<br>understand if I am a first year student my counselor will be<br>asked to verify my eligibility.                                                                                                    |   |
| Fee Waiver signature:*                                                                                                    |   |
| Elliot                                                                                                    |   |
| i would like to receive information from <u>Strive for College</u> (US residents only)<br>Yes                                                                                                    |   |
|                                                                                                    |   |
| Crear answer                                                                                                    |   |
|                                                                                                    |   |

### **Fee Waivers in Scoir**

#### In Scoir, choose Application Documents

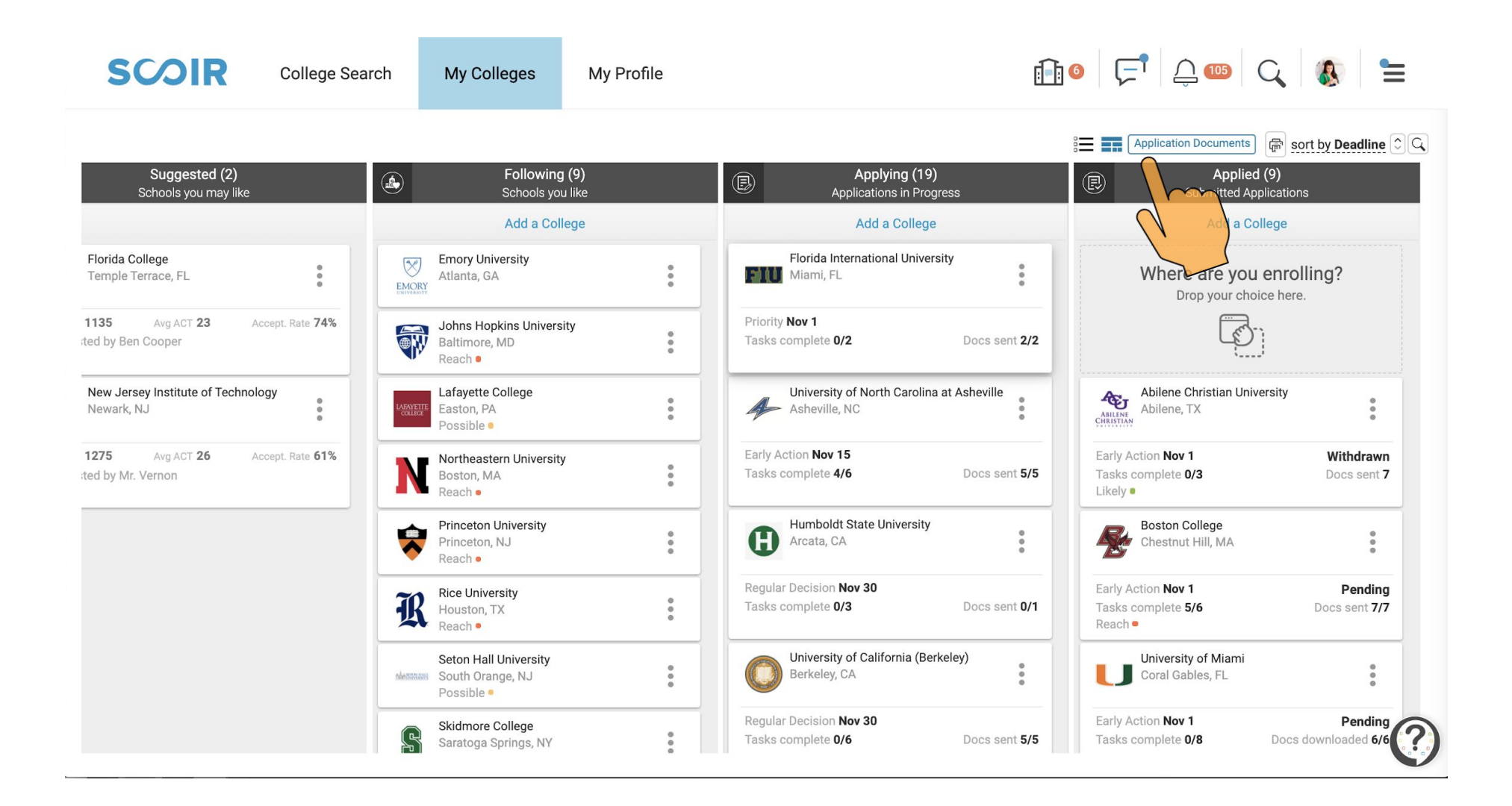

### **Fee Waivers in Scoir**

In Scoir, choose Application Documents
 Under Fee Waiver Request, choose Request & Sign
 Click the checkbox to certify consent
 Choose, "Save & Sign"

| Application Documents  |                                             | ×                                                     |
|------------------------|---------------------------------------------|-------------------------------------------------------|
| Teacher Recommendation | on Status                                   |                                                       |
| TEACHER                | STATUS                                      | ACTIONS                                               |
| John Math              | Created Jun 13, 2019                        |                                                       |
| Mary Biology           | Created Oct 3, 2019                         |                                                       |
| Tom Physics            | Created Jun 13, 2019                        |                                                       |
| Fee Waiver Request 🛃   | icial resources may request a fee waiver wh | Request a Recommendation<br>ten applying for college. |
|                        | SCHOOL MEET KINN ME                         | Close                                                 |

| E <b>conor</b><br>You are | nic Need — Students who have limited financial resources may request a fee waiver when applying for college. eligible for Fee Waivers if you meet any of the following indicators.                                                                                                    |
|---------------------------|----------------------------------------------------------------------------------------------------|
| • 1                       | You have received or are eligible to receive an ACT or SAT testing fee waiver                                                                                                    |
| • 1                       | You are enrolled in or eligible to participate in the Federal Free or Reduced Price Lunch program (FRPL)                                                                                                    |
| • ١                       | Your annual family income falls within the Income Eligibility Guidelines set by the USDA Food and Nutrition Service                                                                                                    |
| • \<br>\                  | fou are enrolled in a federal, state, or local program that aids students from low-income families (e.g., TRIO programs such as<br>Jpward Bound)                                                                                                    |
| • 1                       | Your family receives public assistance                                                                                                    |
| • ١                       | You live in a federally subsidized public housing, a foster home or are homeless                                                                                                    |
| • ١                       | You are a ward of the state or an orphan                                                                                                    |
| • ١                       | You can provide a supporting statement from a school official, college access counselor, financial aid officer, or community leader                                                                                                    |
| Certific                  | ation and Consent                                                                                                    |
|                           | I certify that I have reviewed, understand, and meet the eligibility requirements to request an admissions application fee waiver.<br>Additionally, I understand that when I click the "Save and Sign" button below, I will be affixing my digital signature to this fee waiver<br>document. |
|                           |                                                                                                    |

#### **Fee Waivers in Scoir**

You can check the status of the Fee Waiver by clicking **Application Documents.** 

| My Profil                      | Application Doc    | uments                                        |                                                      | ×              |
|--------------------------------|--------------------|-----------------------------------------------|------------------------------------------------------|----------------|
| Follo                          | Teacher Recom      | mendation Status                              |                                                      |                |
| Scho                           | TEACHER            | STATUS                                        |                                                      | ACTIONS        |
| Add                            | John Math          | Created Oct 18, 2019                          |                                                      |                |
| ton College                    | John Math          | Created Oct 15, 2020                          | American University                                  |                |
| strut Pail, MA                 | John Math          | Declined by Teacher Oct 20, 2020              | University of Virginia (Main Campus)                 |                |
| deis Univers                   | "I apologize but I | will not be able to provide a recomm          | nendation. Please see me if you have any questions." |                |
| iam, MA                        | John Math          | Created Oct 15, 2020                          | University of North Carolina at Asheville            |                |
| ry University                  | Mary Biology       | Created Jun 17, 2019                          |                                                      |                |
| nta, GA                        |                    |                                               |                                                      |                |
| s Hopkins /<br>more, MD<br>h • | Fee Waiver Requ    | Jest بلي<br>mited financial resources may ree | quest a fee waiver when applying for college.        | T              |
| ette Colle<br>on, PA           | PERSON             |                                               |                                                      |                |
| ible •                         | Mr. Vernon         |                                               | Signed Oct 13, 2020                                  |                |
| house Co<br>Ita, GA            | Winnie Cee         |                                               | Pending Signature                                    |                |
|                                |                    |                                               |                                                      |                |
| neastern L                     |                    |                                               |                                                      | Sign Agreement |
| h•                             | rh. Desision O     | antro at Otatura                              |                                                      |                |
| eton Univers                   | Colby College      |                                               |                                                      | ted            |
| eton, NJ<br>:h •               | PERSON             |                                               | STATUS                                               |                |
| n Hall Univer                  | Winnie Cee         |                                               | Signed Oct 30, 2020                                  |                |
| th Orange, N.<br>sible •       | Ben Cooper         |                                               | Pending Signature                                    |                |
| more College<br>itoga Springs  | a b                |                                               | Awaiting Parent Signature                            |                |
| ty College                     |                    |                                               |                                                      | Close          |